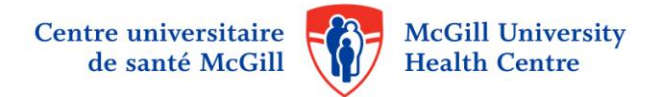

## Memorandum

- DATE Le 12 septembre 2014
  - AU Employés du CUSM
  - **DE** Vincenzo Altomonte, Directeur associé, secteur des opérations, Direction des ressources humaines et de la culture organisationnelle

## OBJET Accès à distance à l'application eEspresso

Nous avons le plaisir de vous annoncer que l'accès à distance à eEspresso, qui permet aux employés d'accéder à leur dossier d'employé, talons de paie en version électronique, l'affichage de poste, etc, est maintenant disponible.

- eEspresso est disponible sur les ordinateurs, les tablettes et les téléphones cellulaires, et est compatible avec tous les navigateurs internet.
- L'accès à distance se fait via une procédure de double authentification (2 mots de passe) exigée par le Ministère de la santé et des services sociaux.
- Les employés doivent **avoir un téléphone cellulaire** afin de **recevoir par message texte**, le 2e mot de passe, qui est composé de 4 chiffres.
- Les employés auront besoin du deuxième mot de passe pour accéder à eEspresso de la maison ou de tout autre endroit, via des appareils sur lesquels est installé Internet Explorer.

Comment enregistrer votre numéro de téléphone cellulaire dans votre profil eEspresso :

Après avoir accédé à e-Espresso :

- Cliquer sur le menu : Dossier Employé
- Cliquer sur la section : Renseignements pers.
- Cliquer sur « Nouveau » (indiqué en rouge sur l'image ci-dessous) pour pouvoir faire des modifications.

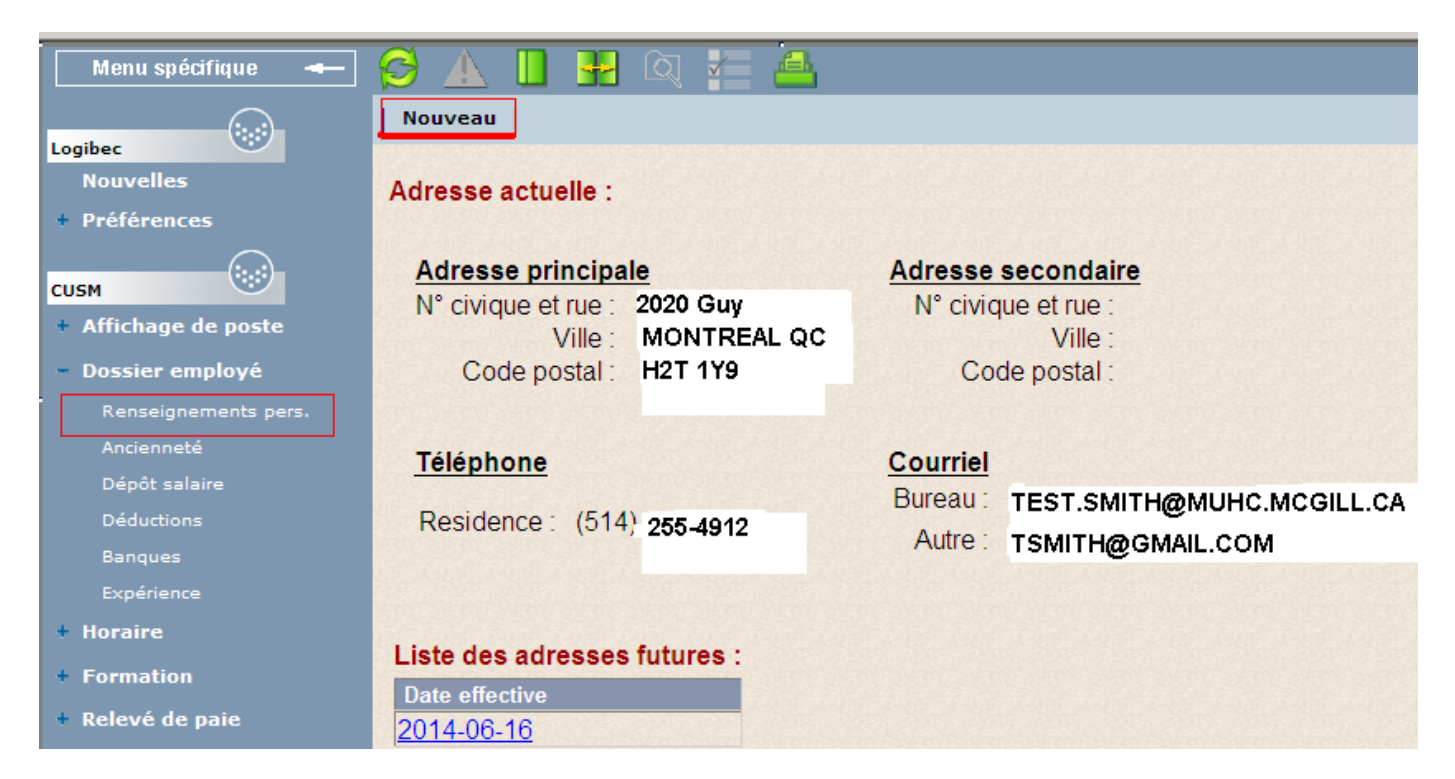

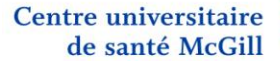

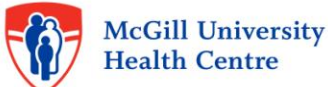

Par la suite :

- Choisir un champ vide dans la section « Téléphone »
- Sélectionner à l'aide du menu déroulant l'option « Cellulaire »
- Saisir votre numéro de téléphone cellulaire
- Vous pouvez aussi en profiter pour inscrire votre adresse courriel personnelle
- Cliquer sur le bouton « Sauvegarder » (indiqué en rouge sur l'image ci-dessous)

| Finner               | Dossier de l'employé         |                             | ? X              |
|----------------------|------------------------------|-----------------------------|------------------|
| Lapress              | Adresse de l'employé         |                             | CUSM<br>cmainvil |
| Menu principal 🛥     | <u>🚰 🔺 🔲</u> 🔢 🔍 🚰 🖴         |                             |                  |
|                      | Sauvegarder Annuler          |                             |                  |
| Nouvelles            | Adresse future               |                             |                  |
| + Préférences        |                              |                             |                  |
| CUSM                 | Adresse principale           | Adresse secondaire          |                  |
| + Affichage de poste | N° civique et rue. j2020 GOY |                             |                  |
| – Dossier employé    | VIIIe: MONTREALQC            | Ville:                      |                  |
| Renseignements pers. | Code postal: [H2T1Y9         | Code postal:                |                  |
| Ancienneté           |                              |                             |                  |
| Dépôt salaire        | <u>Téléphone</u>             |                             |                  |
| Déductions           | Residence : 514 225-4912     | Courriel                    |                  |
| Banques              | Cellulaire 🔽 :               | Bureau .  TEST.SMITH@MUHC.I |                  |
| + Horaire            |                              | Autre : TSMITH@GMAIL.COM    |                  |
| + Formation          |                              |                             |                  |
| + Relevé de paie     |                              |                             |                  |
| + Assiduité          | Date effective :  2014-06-16 |                             |                  |
| + Disponibilité      |                              |                             |                  |
| + Aide               |                              |                             |                  |
|                      |                              |                             |                  |

Cette étape est nécessaire avant d'avoir l'accès à distance. Il faut au moins 2 semaines après avoir saisi votre numéro de téléphone cellulaire pour avoir accès à cette fonction. Ce délai est nécessaire pour permettre le rafraîchissement des données. Si votre numéro de téléphone cellulaire est déjà inscrit, vous pouvez accéder immédiatement. Veuillez seulement vous assurer qu'il est exact.

## Comment accéder à distance

Pour les utilisateurs qui ne sont pas sur le réseau du CUSM ou pour ceux qui souhaitent accéder à l'application de la maison ou de tout autre endroit à l'extérieur du réseau du CUSM :

Seulement avec Internet Explorer version 6, 7, 8, 9, 10 et 11 (parce que le programme de Logibec n'est pas compatible avec d'autres fureteurs).

- 1. Sur votre ordinateur/tablette, inscrire le lien suivant dans Internet Explorer à la maison: <u>https://grhp.muhc.mcgill.ca/</u> Attention: Ce lien ne fonctionne pas si vous êtes sur le réseau du CUSM.
- Entrer votre nom d'utilisateur, votre mot de passe, que vous utilisez pour accéder à eEspresso et dans le champ
  « Domain » sélectionner "Lachine domaine" si vous travailler à Lachine ou "MUHCAD" si vous travaillez sur les autres sites.
- 3. Une fois authentifié, vous recevrez un code par le biais d'un message texte sur votre téléphone cellulaire.
- 4. Entrer ce code sur la 2<sup>e</sup> page sur votre ordinateur/tablette. **Vous avez 1 minute** pour le saisir à l'écran. Après ce délai, il faut reprendre à l'étape 2
- 5. Prendre note que vous devrez suivre cette procédure à toutes les fois que vous voulez accéder à eEspresso à l'extérieur du réseau du CUSM.
- 6. Ensuite, la page de connexion Logibec eEspresso apparaîtra

Veuillez vous référer au site internet <u>www.cusm.ca</u>, au bas de la page dans la section « Focus », cliquer sur le lien « Accès à distance à eEspresso », vous y trouverez la documentation nécessaire.

Pour tout renseignement supplémentaire veuillez **contacter le support informatique au 48484** du lundi au vendredi de 7h à 17h. Si vous avez un message d'erreur, veuillez le noter, ceci facilitera la résolution du problème.